# GREAT LAKES COMMERCIAL FISH REPORTING SYSTEM MANUAL

**UPDATED MARCH 2021** 

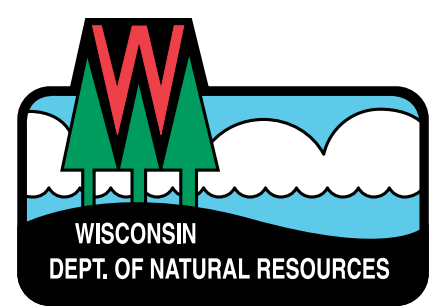

## **Table Of Contents**

| Introduction                                                                      | . 3 |
|-----------------------------------------------------------------------------------|-----|
| WAMS ID Facts                                                                     | 3   |
| EFHRS Facts                                                                       | 3   |
| Creating A Web Access Management User ID                                          | 4   |
| Instruction Manual                                                                | 9   |
| Getting Started                                                                   | 9   |
| EFHRS Dashboard                                                                   | 11  |
| EFHRS Data Entry                                                                  | 12  |
| Add New Entry Fields                                                              | 13  |
| Date Fished                                                                       | 13  |
| Fishing Type                                                                      | 13  |
| License Number                                                                    | 13  |
| Boat                                                                              | 14  |
| Port                                                                              | 15  |
| Gear Type                                                                         | 15  |
| Example Date Entry Screens                                                        | 16  |
| Gill Net                                                                          | 16  |
| Entrapment Gear                                                                   | 16  |
| Trawl Set                                                                         | 17  |
| Daily Reporting Scenarios                                                         | 17  |
| Scenario 1: Reporting One Fishing Effort And Species                              | 18  |
| Scenario 2: Reporting One Fishing Effort And Harvesting More Than One Species     | 19  |
| Scenario 3: Reporting More Than One Fishing Effort In A Single Day                | 20  |
| Scenario 4: Reporting All Fishing Effort But Missing One Actual Weight            | 22  |
| Scenario 5: Reporting All Fishing Efforts But Missing More Than One Actual Weight | 22  |
| Scenario 6: Trying To Save A Record With Missing Data                             | 25  |
| Recent Entries                                                                    | 26  |
| Sort Your Entries                                                                 | 27  |
| Editing Data                                                                      | 28  |
| Deleting Data                                                                     | 29  |
| Printing Data                                                                     | 30  |
| Exiting EFHRS Program                                                             | 30  |
|                                                                                   |     |

## Introduction

The Great Lakes Electronic Fish Harvest Reporting System (EFHRS) has been developed in response to recommendations made by the Commercial Fishing Task Force to the Natural Resources Board.

This system will record and report all elements of the commercial catch, replace the current biweekly reporting system, reduce paperwork and improve the timeliness and accuracy of reports. The EFHRS discussed in this manual is a web-based application allowing the user to enter fishing data using the internet. Before accessing EFHRS, a Web Access Management User ID (WAMS ID) must first be created allowing individuals to access secure State of Wisconsin internet applications. Without a valid WAMS ID, access to EFHRS is prevented.

This document contains two separate manuals:

- Step-By-Step Instructions On How To Create A WAMS ID
- Step-By-Step Instructions On <u>How To Enter Fishing Information Into EFHRS</u>

If you have any questions about the WAMS ID OR EFHRS instruction manual, please contact:

## ALLEN BLIZEL

Commercial Fisheries/Charter Fishing Specialist Wisconsin Department of Natural Resources <u>Allen.Blizel@wisconsin.gov</u>

## WAMS ID FACTS

- WAMS stands for Web Access Management System.
- Each fisher who enters, submits or reviews their commercial fishing information in EFHRS must have a WAMS ID account in their name.
- The WAMS ID provides a personal and private EFHRS access pathway and should always be treated as such.
- Users should not share or give their WAMS credentials to anyone because of the confidentiality of the commercial fishing reports.

## **EFHRS FACTS**

The second manual provides the user with directions for accessing and using the EFHRS program. Containing detailed instructions and photos, this manual should allow any EFHRS user the ability to easily and accurately enter and submit the required daily fishing activity information using the internet.

This manual was written for the beginning computer user. We assumed that a wide range of computer expertise exists in our user group, so we decided to be very detailed in our instructions.

Important tips thoughout the manual will be colored red.

## Creating a Web Access Management User ID (WAMS ID)

IMPORTANT: You must have a valid email address or you will need to create one before moving on to the steps below.

- 1. Open your web-browser; Chrome, Internet Explorer, Safari (Chrome is preferred)..
- 2. Navigate to your browser's address bar and type: <a href="https://on.wisconsin.gov/WAMS/home">https://on.wisconsin.gov/WAMS/home</a> and hit the enter key.
- 3. You will be brought to this page:

| C Wisconsin Web Access I ×                                                                                                    | No. of the local division of the local division of the local divis | 🖕 💷 🖬 |
|----------------------------------------------------------------------------------------------------|----------------------------------------------------------------------------------------------------|-------|
| $ \in \  \   \bigcirc \  \   \bigcirc \  \   \bigcirc \  \   \bigcirc \  \   \bigcirc \  \   \bigcirc \  \   \bigcirc \  \   \bigcirc \  \   \bigcirc \  \   \bigcirc \  \   \bigcirc \  \   \bigcirc \  \   \  \  \  \  \  \  \  \  \  \  \$ |                                                                                                    | * :   |
|                                                                                                    | WISCONSIN.GOV<br>Wisconsin User ID<br>Web Access Management System (WAMS)                                                                                                    |       |
|                                                                                                    |                                                                                                    |       |
|                                                                                                    | The State's Web Access Management System (WMMS) allows authorized individuals to access State Internet<br>applications using the same means of identification for all State Web applications. For example, a citizen can<br>use the same Wisconson User IID and password to acquire overweight trucking permits and Emergency Medical<br>Technician certification.                                                                                                    |       |
|                                                                                                    | When access to information or services is restricted, to protect your privacy or the privacy of others, you will be<br>asked to provide a Wisconsin User ID and password. Your Wisconsin User ID and password verifies your<br>identity so that we can provide you with access to your information and services and prevent access by<br>unauthorized individuals.                                                                                                    |       |
|                                                                                                    | Please note that only certain types of information will be stored in your user profile, as described in the User<br><u>Acceptance Agreement.</u> Your user profile will never collect or contain information about you, such as your<br>driving history tax information, unemployment compensation or vehicle registrations.                                                                                                    |       |
|                                                                                                    | Self-Registration (Request a Wisconsin User ID and Password )                                                                                                    |       |
|                                                                                                    | Self-Registration allows you to create your personal Wisconsin Login Account. This is your key to doing<br>secure business with the State of Wisconsin over the Infernet. This account belongs to you. It does not<br>belong to your current enrologie.<br>Note: You must provide a valid, unsue e-mail address to self-register for a Wisconsin Login Account.<br>Correspondence regarding your Wisconsin User ID, password or other information about your Wisconsin Login<br>Account wild be sent to this e-mail address.                                                                                                    |       |
|                                                                                                    | Profile Management                                                                                                    |       |
|                                                                                                    | Profile Management allows you to change your account information, e-mail address, password and other<br>information.                                                                                                    |       |
|                                                                                                    | Logout (Terminate your account session.)                                                                                                    |       |
|                                                                                                    | Logost shuts form your current session. To access a secured application you will have to login again.<br>Note: If Logicut takes you to the Login panel, you are already logged out of the account session and no action<br>is needed.                                                                                                    |       |
|                                                                                                    | Account Recovery (Forgol your Wisconsin User ID or password?)                                                                                                    |       |
|                                                                                                    | Account Recovery is used to restore access to your account if you can not remember your password or your<br>Weccess to user ID<br>Note: You must know the assawer to your secret or welfon and you mod have access to the a mail address in                                                                                                    |       |
|                                                                                                    | your account. A link provided in an e-mail is used to continue Account Recovery.                                                                                                    |       |
|                                                                                                    | For assistance send an e-mail to <u>Help Wesconsin Support</u>                                                                                                    |       |
|                                                                                                    |                                                                                                    |       |

## 4. Select the Self-Registration link:

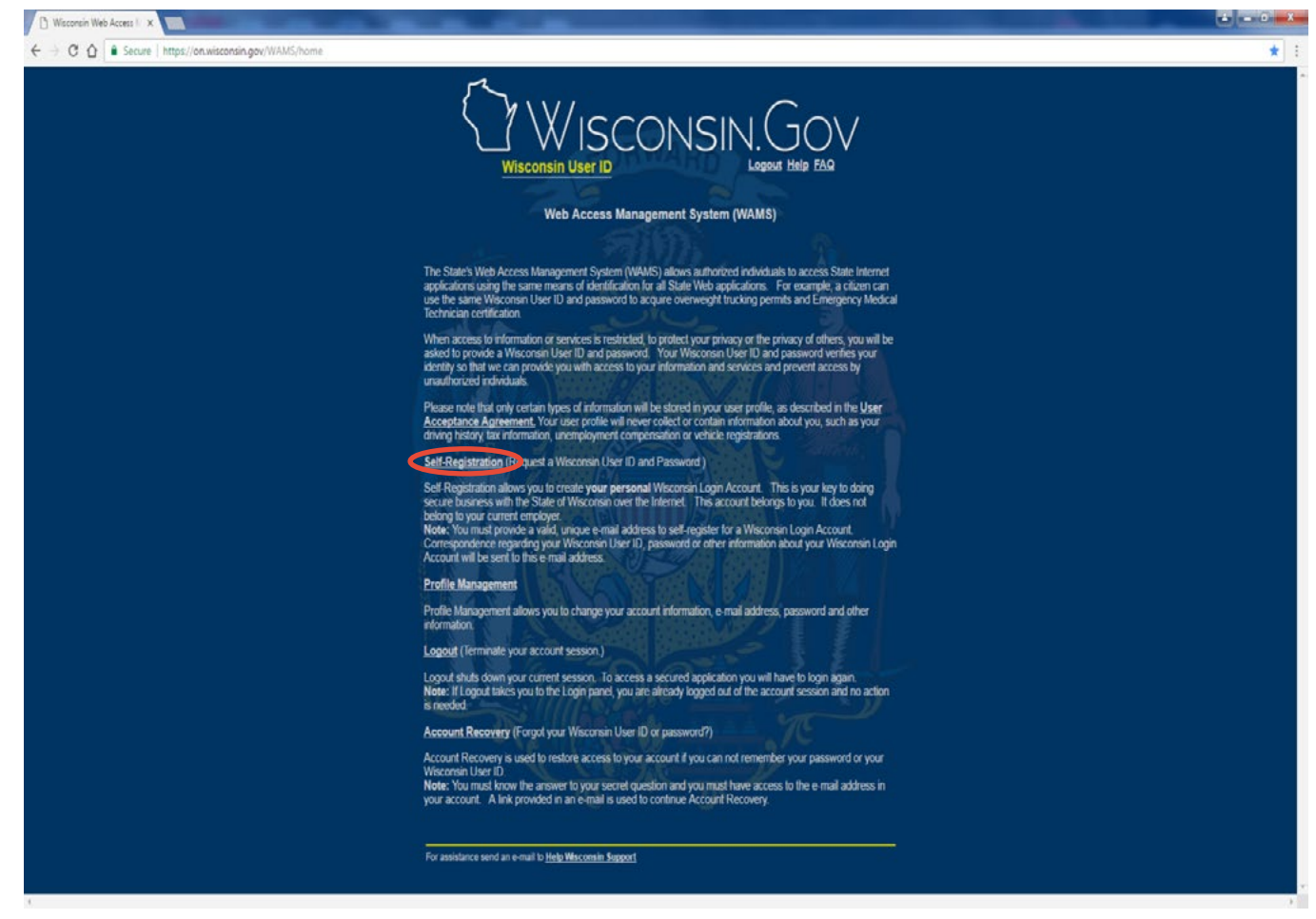

5. You will be brought to this page:

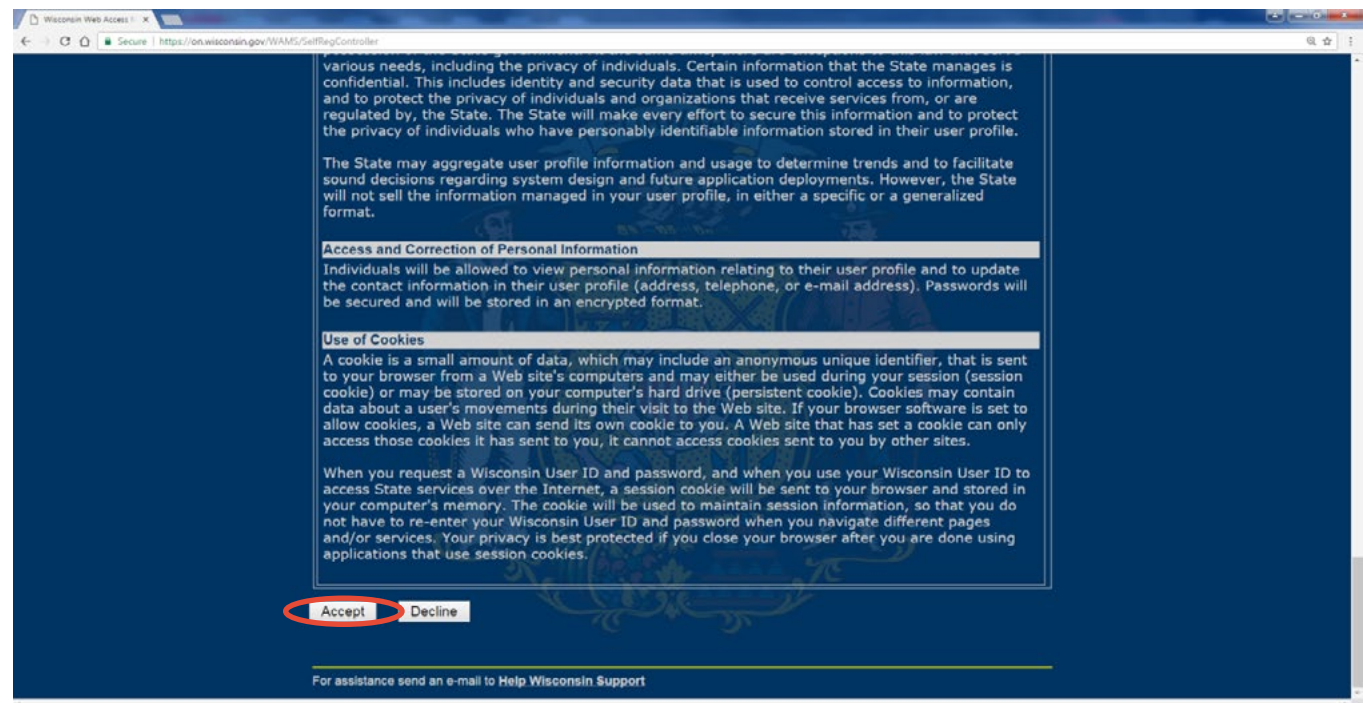

This page contains the User Acceptance Agreement. Please scroll down to the bottom of the page and select the Accept button at the bottom of the page.

#### Back To Top

6. You will be brought to this page:

| D Wisconsin Web Access   x                                  | A CONTRACTOR OF A CONTRACTOR OF A CONTRACTOR OF A CONTRACTOR OF A CONTRACTOR OF A CONTRACTOR OF A CONTRACTOR OF                                                                                            | ÷-•• |
|-------------------------------------------------------------|----------------------------------------------------------------------------------------------------|------|
| ← → ♂ ☆ Secure   https://on.wisconsin.gov/WAMS/SelfRegContr | tier                                                                                                    | *    |
|                                                             | * Indicates Required held                                                                                                    |      |
|                                                             | Profile Information                                                                                                    |      |
|                                                             | First Name                                                                                                    |      |
|                                                             | Middle Initial                                                                                                    |      |
|                                                             | Last name                                                                                                    |      |
|                                                             | E-Mail                                                                                                    |      |
|                                                             | Phone #                                                                                                    |      |
|                                                             | If you provide address information it must be complete and correct. A United States<br>Postal Survive data base is used to were each address.                                                              |      |
|                                                             | Home Residence Address                                                                                                    |      |
|                                                             | Street                                                                                                    |      |
|                                                             | Unit Number                                                                                                    |      |
|                                                             | City                                                                                                    |      |
|                                                             | Zip Code                                                                                                    |      |
|                                                             | Home Mailing Address                                                                                                    |      |
|                                                             | Mailing Address is the same as Residence Address.                                                                                                    |      |
|                                                             | Address(1)                                                                                                    |      |
|                                                             | Address(2)                                                                                                    |      |
|                                                             | State Select a State                                                                                                    |      |
|                                                             | Zip Code                                                                                                    |      |
|                                                             |                                                                                                    |      |
|                                                             | Account Information                                                                                                    |      |
|                                                             | Your User ID must be between 5-20 characters and <u>CAN</u> be a combination of letters and numbers. Your<br>Decouved must be between 5-20 characters and MLIST contain a combination of letters and other |      |
|                                                             | numbers or special characters (except the (a) sign). User IDs and Passwords are case sensitive.                                                                                                    |      |
|                                                             | User ID                                                                                                    |      |
|                                                             | Pessword                                                                                                    |      |
|                                                             | Password                                                                                                    |      |
|                                                             | No the Martin                                                                                                    |      |
|                                                             | Account Recovery                                                                                                    |      |
|                                                             | Compose a question and answer for account recovery purposes. <u>Click here for Guidelines</u> ,<br>Secret                                                                                                  |      |
|                                                             | Question                                                                                                    |      |
|                                                             | Secret                                                                                                    |      |
|                                                             | Quesuon                                                                                                    |      |
|                                                             | Submit                                                                                                    |      |
|                                                             |                                                                                                    |      |

You will need to fill all the required fields which are designated with an \*

## **PROFILE INFORMATION**

- First Name\*
- Last Name\*
- E-Mail\* (enter your existing email address)

If you don't have a valid email address, you must create one before completing this step.

#### **ACCOUNT INFORMATION\***

- <u>User ID:</u> Your User ID must be between 5-20 characters and CAN be a combination of letters and numbers.
- <u>Password:</u> Your Password must be between 7-20 characters and MUST contain a combination of letters and either numbers or special characters (except the @ sign). User Passwords are case sensitive.
- Re-enter Password

## ACCOUNT RECOVERY\*

Compose a question and answer used for account recovery purposes. After completing all the required entries, select the Submit button.

7. You will be brought to a page that looks like this:

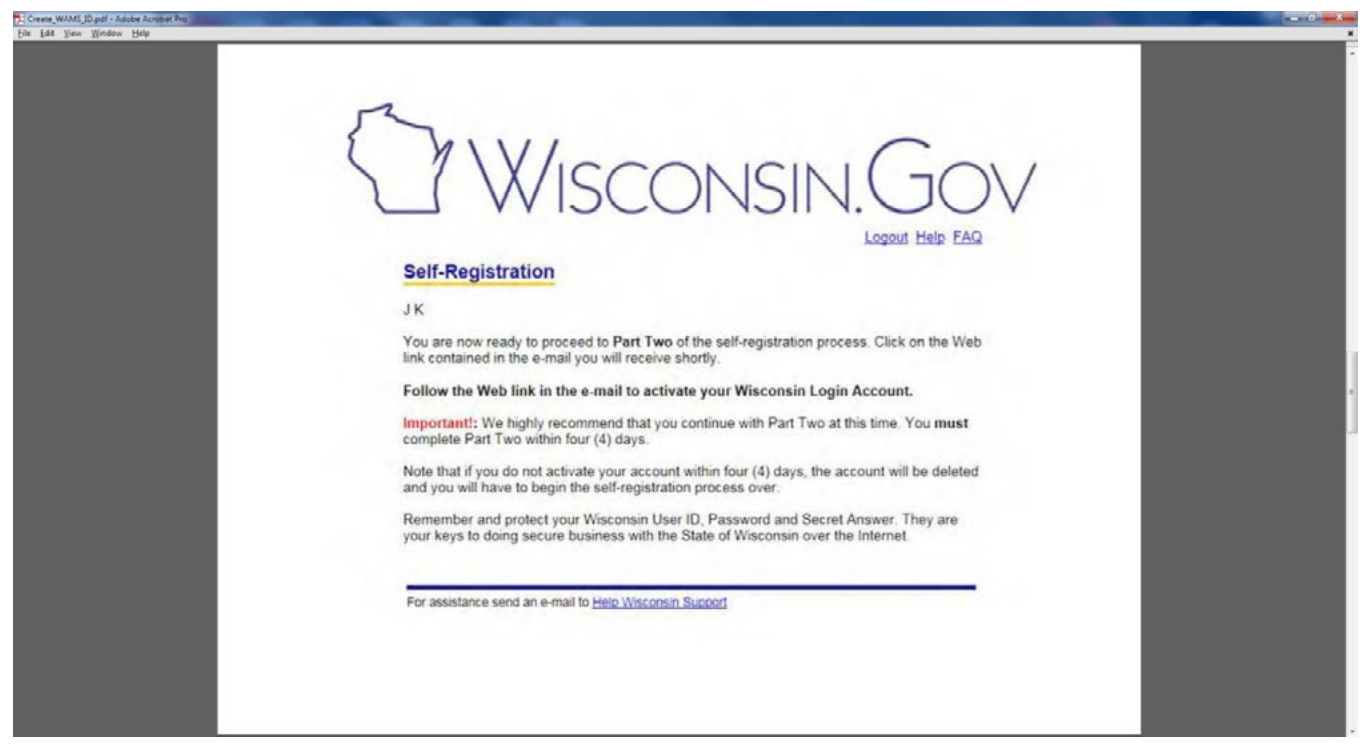

- 8. Open your personal email program (Yahoo, Gmail, etc.) and log in to your email
- 9. You should receive an email containing a Web Link from <u>Wisconsin.gov.</u> This may take time depending on your email provider and internet speed.
- 10. Select that Web Link and you will be brought to this page:

| wie WMMI (Digd) - Adobe Anapat Pro                                                                                                    | -     | -       | 0 |
|----------------------------------------------------------------------------------------------------|-------|---------|---|
| Lorente -   20 1 1 1 1 1 1 1 1 1 1 1 1 1 1 1 1 1 1                                                                                                    |       |         | _ |
|                                                                                                    | Tools | Comment | 1 |
| WISCONSIN. GOV<br>WE ACCES<br>WE ACCES<br>MANGENENT STITUTION: You have approximately 3 minutes to neter your User 1d & Prasand correctly. If you have not correctly entered it within that time frame, you will need to go tack to the self registration email                                                                                                    |       |         |   |
| User ID:<br>Password:<br>Login<br>You are accessing the State of Wisconsin Local/Wide area network. This system is for authorised users only. All equipment, system, services, and software consected to this network are intended only for the<br>oficial boaries use of the State of Wisconsin. The State of Wisconsin meanwest the right to audit, respect and disclose all transactions and data sent over the medium is a manner consistent with State and<br>Federal laws, of the State of Wisconsin. The State of Wisconsin meanwest the right to audit, respect and disclose all transactions and data sent over the medium is a manner consistent with State and<br>Federal laws, during this years was present to all such auditors, only software approved, some data for the state of Visconsin equipment, systems, services, or software by any person(s) may be subject to ovil or oriminal prosecution under state and federal laws, and<br>mergials or exit. In displaying us of software to all such auditors. |       |         |   |
| WASS Home Wisconsin Exital Home                                                                                                    |       |         |   |
|                                                                                                    |       |         |   |
|                                                                                                    |       |         |   |

11. Enter your User ID and Password you created earlier and select the Login button. You will be brought to this page:

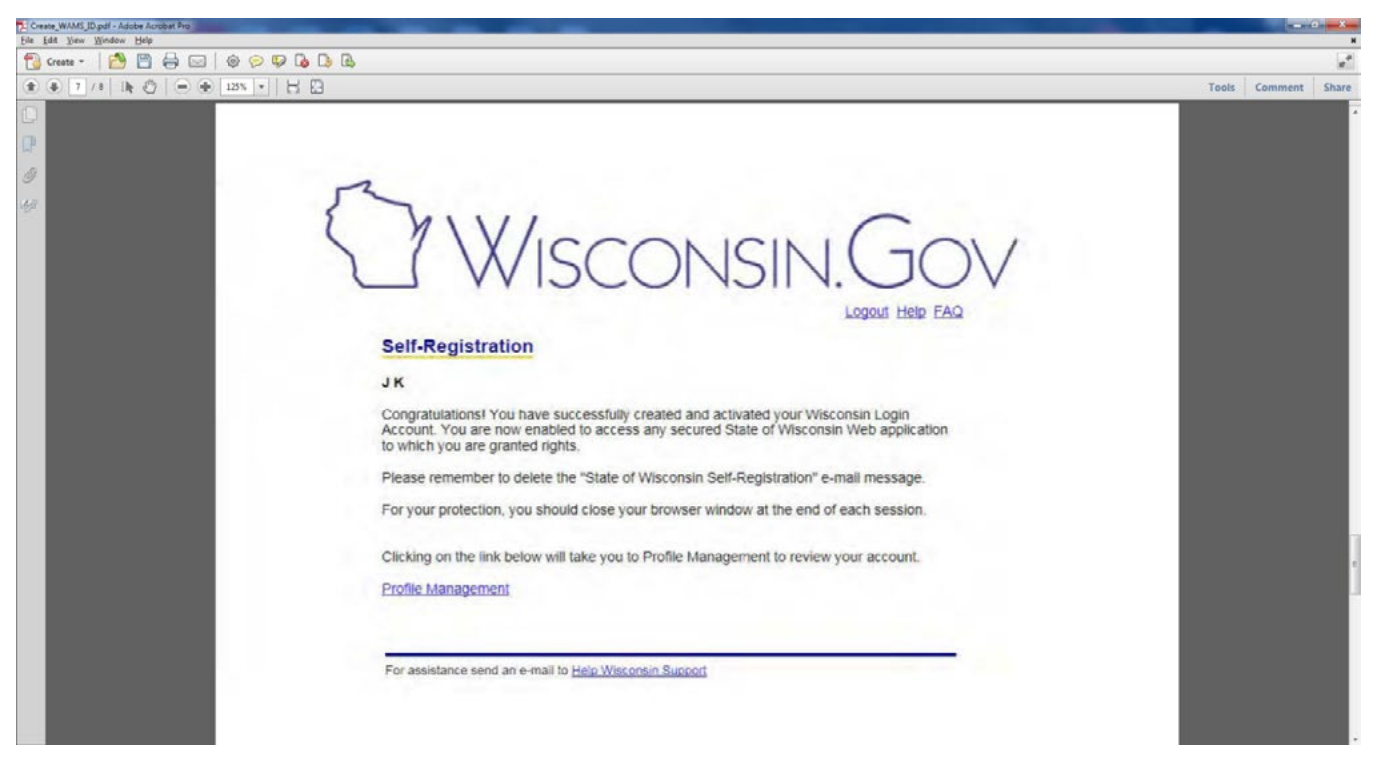

12. Congratulations you have created and activated your WAMS ID and now will have access to the EFHRS program.

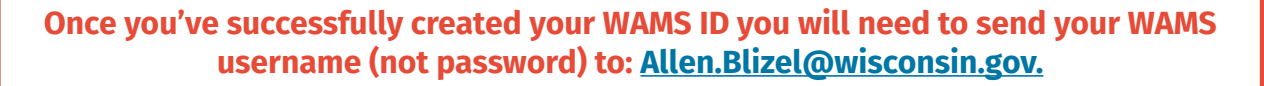

Providing your WAMS ID username to the DNR is needed so that we can setup your account within the EFHRS system. Since the DNR will not have access to your password, no one, except for you, will be able to enter information on your behalf. Your WAMS ID confidentially identifies who you are while providing an extra layer of EFHRS security protocols.

If you have any questions or concerns, please email Al Blizel at <u>Allen.Blizel@</u> wisconsin.gov.

## Great Lakes Electronic Fish Harvesting Reporting System Instruction Manual

## **GETTING STARTED**

Follow the steps below to login to the EFHRS program.

## **STEP 1**

## **Go To Your Internet Browser**

| (c) () () https://ustapp.wi.gov/eths/                                                            | クーラ 🕥 Login - Flactmonic Field Harvert - 🖉 New tab 🛛 ×                       | 6 * X      |
|--------------------------------------------------------------------------------------------------|------------------------------------------------------------------------------|------------|
| X Convert * Select<br>MapQuert - Driving Direct P Card Online Statement D Supported Sizes * Web. | Slice Gallery 🔻 🔞 Quick Search.eve 尾 Toogle Imagec.eve                       |            |
|                                                                                                  |                                                                              |            |
|                                                                                                  | Frequent                                                                     |            |
|                                                                                                  |                                                                              |            |
|                                                                                                  |                                                                              |            |
|                                                                                                  |                                                                              |            |
|                                                                                                  | Discover other stes you might like Rennen discad tahs * Rennen last settione | Show sites |
|                                                                                                  |                                                                              |            |

Navigate to your computer's browser's (ex. Chrome, Internet Explorer, Safari) (Google Chrome is recommended) address bar and type <u>https://app.wi.gov/fishharvest</u> and push the enter key. This will bring you to the EFHRS Login page.

#### **STEP 2**

## **Enter WAMS ID and Password**

Select the WAMS ID field and type in your personal WAMS ID. Select the Password field and type in your secure personal WAMS password.

| Convert   Mttp://ustapp.wi.gov/dhrs  Convert     | , D = ⊕ C () Login - Electronic Fuh Harv ×<br>heret 👿 Supported Stes = ⊕) Web Stec Gallery = 🌰 Quick Search are 📑 Toggle Images are | fi *                                                                                                    |
|--------------------------------------------------|----------------------------------------------------------------------------------------------------|----------------------------------------------------------------------------------------------------|
| C Wisconsi                                       | NGOV                                                                                                    |                                                                                                    |
|                                                  | State of Wisconsin<br>Department of Natural Resources<br>Electronic Fish Harvest Reporting System                                   |                                                                                                    |
| VAMS ID<br>Enter WAMS ID<br>Password<br>Password |                                                                                                    | WAMS ID<br>The State's Web Access Management System<br>(WAMS) allows authorized individuals to access<br>State Internet applications using the same means of<br>identification for all State Web applications. |
| Login                                            |                                                                                                    | Forgot your Password or WAMS ID? Forgot Password?                                                                                                    |
| ()<br>Mary                                       |                                                                                                    |                                                                                                    |

## **STEP 3**

## **Login To The EFHRS** Login

Select the

button to login to the EFHRS.

|                            | State of Wisconsin                       |                                                                                                    |
|----------------------------|------------------------------------------|----------------------------------------------------------------------------------------------------|
| DEPT. OF MITURAL RESOURCES | Department of Natural Resources          |                                                                                                    |
|                            | Electronic Fish Harvest Reporting System |                                                                                                    |
|                            |                                          |                                                                                                    |
| WAMS ID                    |                                          | WAMS ID                                                                                               |
| Enter WAMS ID              |                                          | The State's Web Access Management System                                                              |
| Password                   |                                          | (WAMS) allows authorized individuals to access                                                        |
| Password                   |                                          | state internet applications using the same means or<br>identification for all State Web applications. |
| Login                      |                                          | Forgot your Password or WAMS ID?                                                                      |
|                            |                                          | Forgot Password?                                                                                      |
|                            |                                          | Forgot Password?                                                                                      |

## **EFHRS DASHBOARD**

Your personal Dashboard (homepage) will display and look similar to this:

The Dashboard (homepage) displays three components: Main Menu, Flipcards and Quotas

| Convert = Select     ManDuett - Select     ManDuett - Select | nd P-20 C ca                                                                     | stain Deshtoard - Bectr ×                                                            |                              | n + ¢ |
|--------------------------------------------------------------|----------------------------------------------------------------------------------|--------------------------------------------------------------------------------------|------------------------------|-------|
|                                                              | O' Wisconsin Gov                                                                 |                                                                                      | Welcome Blizel, Allen Logout |       |
|                                                              | State of<br>Depart<br>Electronic                                                 | Wisconsin<br>Iment of Natural Resources<br>Fish Harvest Reporting System             |                              |       |
| (1) MENU                                                     | Home Recent Entries Add 1                                                        | łew Entry                                                                            | December 23, 2016            |       |
| 2 FLIPCARDS                                                  | 2                                                                                | <u>воатз</u><br>2                                                                    | <u>сонткаст/регміт</u><br>2  |       |
| <b>③</b> QUOTAS                                              | Quotas<br>Zone 1 - Yellow Perch<br>Quota 1000<br>Caught (YTD) 0<br>0% Quota Uked | Zone 2 - Lake Whitefish<br>Quota 25000<br>Caught (YTD) 0<br><sup>0%</sup> Guota Used |                              |       |

#### 1. MENU

<u>Home:</u> Returns the user back to the Dashboard from any other page <u>Recent Entries:</u> Takes the user to the recent entry page to view entered information <u>Add New Entry:</u> Takes the user to the new entry page to enter new information

## 2. FLIPCARDS

<u>Crew:</u> Displays the number and names of all crew members approved to fish under your fishing license.

<u>Boats:</u> Displays the number and names of the boats currently registered under your fishing license.

<u>Contract/Permit:</u> Will display a 0 if you do not possess a valid Rough Fish Contract or Restricted Area Permit; display a 1 if you possess either a valid Rough Fish Contract or Restricted Area Permit; and displays a 2 if you possess both a valid Rough Fish Contract and Restricted Area Permit.

If you move the cursor over any flipcard, specific details of your crew, boats and contracts/permits will be displayed.

## 3. QUOTAS

Displays all issued quotas, total harvest to-date and percent caught to-date by zone and species.

## **EFHRS DATA ENTRY**

To enter the required daily fishing activity information, select Add New Catry

| Wisconsin.Gov                 |                                                                              | Welcome Blizel, Allen Logout |
|-------------------------------|------------------------------------------------------------------------------|------------------------------|
| State of<br>Depar<br>Electron | Wisconsin<br>"tment of Natural Resources<br>Ic Fish Harvest Reporting System |                              |
| Home Recent Entries Add       | New Entry                                                                    | December 23, 2016            |
| CREW                          | BOATS                                                                        | CONTRACT/PERMIT              |
| 2                             | 2                                                                            | 2                            |
|                               | •                                                                            | •                            |
| Quotas                        |                                                                              |                              |
| Zone 1 - Yellow Perch         | Zone 2 - Lake Whitefish                                                      |                              |
| Quota 1000<br>Caught (YTD) 0  | Quota 25000<br>Caught (YTD) 0                                                |                              |
| Oth Counter Hand              | O'la Carola Lised                                                            |                              |

You will be taken to the Add New Entry page which will look similar to this:

| Hon<br>Effort I<br>Date Fishe<br>I data<br>License Ni | ne Recent Entries Add New Entry<br>Entry Form                                                                                                    | April 10, 2017                     |  |
|-------------------------------------------------------|----------------------------------------------------------------------------------------------------|------------------------------------|--|
| Effort I<br>Date Fishe                                | Entry Form                                                                                                    |                                    |  |
| Date Fishe                                            | N Resident                                                                                                    |                                    |  |
| iii 4/1                                               |                                                                                                    | Fishing Type Required              |  |
| License N                                             | 0/2017                                                                                                    | 🖲 Open Fish Port 🐵 Ice Fish Port   |  |
|                                                       | umber resourced                                                                                                    | Boat Required                      |  |
| Choose A                                              | • Economic •                                                                                                    | Choose A License First +           |  |
| Port Assure                                           | 4                                                                                                    | Boat Registration Number Augustat  |  |
| Choose A                                              | A Doat First -                                                                                                    |                                    |  |
| Add Effe<br>Gear Type<br>Chouse A                     | Anguned<br>V Purt First.                                                                                                    |                                    |  |
| Species w                                             | nume Est. Weight neuros Act. Weight                                                                                                    | Weight Condition                   |  |
| Choose A                                              | A Species •                                                                                                    | Choose A Condition - + Add Species |  |
| By chea<br>I am ab<br>Stat. 6<br>constitu<br>actual s | cking this box, I certify that I have reviewed and entered information<br>rout to submit and that it is true and accurate, as required by Wis.<br>29.519(5)(b). I further certify that the act of checking this box<br>ites my electronic signature, which is the legal equivalent of my<br>agnature. Record |                                    |  |

## **ADD NEW ENTRY FIELDS**

#### **DATE FISHED** (Required)

The current date will appear in the Date Fished field. If you need to enter a date other than today's date, select the calendar icon and choose the date you want. You can only add information that is less than two weeks old.

#### **FISHING TYPE** (Required)

Select between the options of Open Water or Ice Fishing. By default, Open Water is selected (indicated by the black dot in the white circle to the left of Open Fish Port). If you are reporting ice fishing, select the Ice Fishing white circle.

#### LICENSE NUMBER (Required)

If you have one license for your name, select that license:

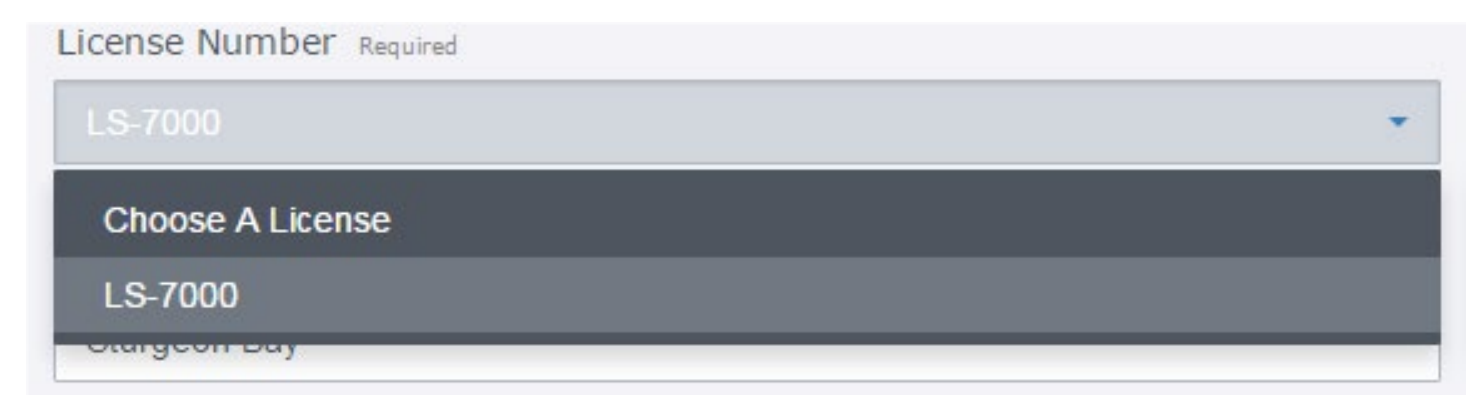

If you have multiple licenses in your name, select the license number that you are reporting fishing activity for from the pull-down list

| License Number Required |   |
|-------------------------|---|
| Choose A License        | * |
| Choose A License        |   |
| LM-6                    |   |
| LS-1111                 |   |
| LM-6006                 |   |
| LM-738                  |   |

**BOAT** (Required)

<u>Single Boat On A License:</u> The boat field is populated automatically with your boat name and cannot be changed.

<u>Multiple Boats On One License Or Fleet Reporting:</u> Select the boat name from the pull-down list used for this fishing trip:

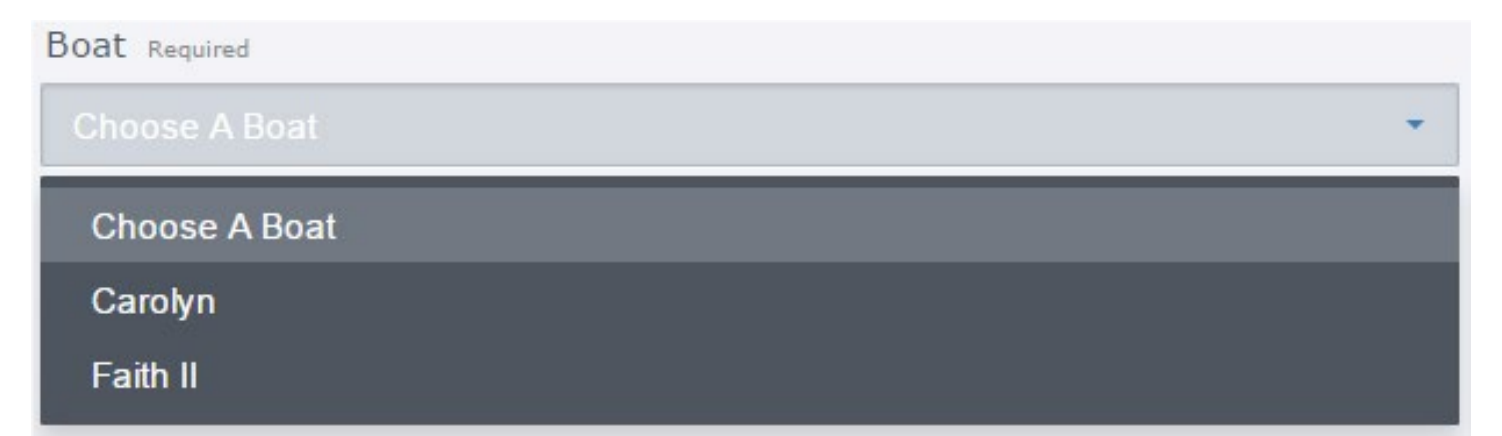

## **PORT** (Required)

Select the port from the pull-down list to select the port where you landed your catch:

| Choose A Port      | • |
|--------------------|---|
| Choose A Port      |   |
| Ellison Bay-Both   |   |
| Jenks Channel-Both |   |
| Sturgeon Bay       |   |

## **GEAR TYPE** (Required)

Select the gear type you fished from the pull-down list:

| Date Required      |      | <br> |  |
|--------------------|------|------|--|
| Choose A Gear      | Туре |      |  |
| Gill Net - Bottom  |      |      |  |
| Gill Net - Floated |      |      |  |
| Pound Net          |      |      |  |
| Trap Net           |      |      |  |
| Drop Net           |      |      |  |
| Hoop Net           |      |      |  |
| Seine              |      |      |  |
| Thrawl             |      |      |  |
| Gill Net (Day Se   | .)   |      |  |
|                    |      |      |  |

The gear type you select will determine which data screen will appear next because not all gear types require the same effort information.

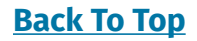

## **EXAMPLES DATA ENTRY SCREENS**

The following are examples of the different data entry screens representing the different types of gear:

## **GILL NET**

## Bottom and Gill Net Floated

| Grid<br>Required              | Inside Buoy L<br>DD MM SS   | at. Inside Buoy Long.        | Outside Buoy Lat. | Outside Buoy Long.<br>-DD MM SS |
|-------------------------------|-----------------------------|------------------------------|-------------------|---------------------------------|
| Choose A Grid                 | • XX XX XX                  | XX XX XX                     |                   | -XX XX XX                       |
| Feet Fished Required          | Total Nights Required       | Mesh Size Required 🕄         | Mesh D            | epth Required                   |
| Depth From (fathoms) Required | Depth To (fathoms) Required |                              | ] [               |                                 |
| Species Required Est. Weigh   | nt Required Act. Weight R   | lequired Wgt. Cond. Required |                   |                                 |
| Choose A Species 🔹            |                             | Choose A Condition -         | + Add Species     |                                 |

#### **GILL NET** Day Set

| Grid<br>Required            |            | Inside Buoy Lat.             | Inside Buoy Long.    | Outside Buoy Lat. | . Outside Buoy Long.<br>-DD MM SS |
|-----------------------------|------------|------------------------------|----------------------|-------------------|-----------------------------------|
| Choose A Grid               | *          | XX XX XX                     | -xx xx xx            |                   | -XX XX XX                         |
| Feet Fished Required        | Total Hour | S Required (2h 45m - 2.75) 🥥 |                      |                   |                                   |
| Mesh Size Required          | Mesh Dept  | h Required                   | Depth From (fathoms) | Required Dep      | oth To (fathoms) Required         |
| Species Required Est. Weigh | L Required | Acl. Weight Required         | WgL. Cond. Required  |                   |                                   |
| Choose A Species 🔹          |            |                              | Choose A Condition - | + Add Species     |                                   |

#### **ENTRAPMENT GEAR** Pound Net - Trap Net - Drop Net - Hoop Net

| Gcar Type Required  |                      |                      |                      |                   |                                 |
|---------------------|----------------------|----------------------|----------------------|-------------------|---------------------------------|
| Trap Net            |                      | -                    |                      |                   |                                 |
| Grid<br>Required    |                      | Inside Buoy Lat.     | Inside Buoy Long.    | Outside Buoy Lat. | Outside Buoy Long.<br>-DD MM SS |
| Choose A Grid       | *                    | XX XX XX             | -xx xx xx            |                   | -xx xx xx                       |
| Total Pots Required | Total Nigh           | ITS Required         | Depth From (fathoms) | Required Dept     | h To (fathoms) Required         |
| Species Required    | Est. Weight Required | Act. Weight Required | Wgt. Cond. Required  |                   |                                 |
| Choose A Species 🔹  |                      |                      | Choose A Condition 🔻 | + Add Species     |                                 |

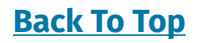

## **TRAWL SET** Trawl - Seine

| Grid<br>Required         |                      | Inside Buoy Lat.<br>DD MM SS | Inside Buoy Long.<br>-DD MM SS | Outside Buoy Lat.<br>DD MM SS | Outside Buoy Long.<br>-DD MM SS |
|--------------------------|----------------------|------------------------------|--------------------------------|-------------------------------|---------------------------------|
| Choose A Grid            |                      | XX XX XX                     | -xx xx xx                      |                               | -xx xx xx                       |
| Number of Casts Required | Total Hour           | S Required (2h 45m = 2.75)   | Depth From (fathoms)           | Required Dept                 | h To (fathoms) Required         |
| Species Required         | Est. Weight Required | Act. Weight Required         | Wgt. Cond. Required            |                               |                                 |
| Choose A Species -       |                      |                              | Choose A Condition -           | + Add Species                 |                                 |

## **DAILY REPORTING SCENARIOS**

To complete a daily fishing record regardless of gear type, the EFHRS requires that all required fields be filled with data. However, there is an EFHRS exception allowing you to skip entering the actual weight value until some future time the same day after the official weight is known.

Also, if you try to save the record but forget to enter any required data, the EFHRS will notify you by displaying a reminder (error) message.

We've identified six data entry scenarios and their respective solutions.

**Complete Daily Reporting Scenarios** (Entering Both Estimated And Actual Weights Of Fish):

- 1. <u>Reporting One Fishing Effort And The Harvest Of Only One Species</u>
- 2. <u>Reporting One Fishing Effort And Harvesting More Than One Species</u>
- 3. <u>Reporting More Than One Fishing Effort An A Day</u>

**Incomplete Daily Reporting Scenarios** (Entering Just The Estimated Weight):

- 4. <u>Reporting All Fishing Efforts Except You're Missing One Actual Weight</u>
- 5. <u>Reporting All Fishing Efforts Except You're Missing More Than One Actual Weight</u>
- 6. Trying To Save A Record With Missing Data

#### **SCENARIO 1** Reporting One Fishing Effort And Species

| Add Effort                                                                                                    |                                                                                                    |              |                 |
|----------------------------------------------------------------------------------------------------|----------------------------------------------------------------------------------------------------|--------------|-----------------|
| Gear Type Required                                                                                                    |                                                                                                    |              |                 |
| Trap Net                                                                                                    | •                                                                                                    |              |                 |
| Grid Required                                                                                                    | Total Pots Required                                                                                                    | Total        | Nights Required |
| 706 🔹                                                                                                    | 3                                                                                                    | 8            |                 |
| Depth From (fathoms) Required                                                                                                    | Dcpth To (fathoms) Required                                                                                               |              |                 |
| 12                                                                                                    | 15                                                                                                    |              |                 |
| Species Required Est. Weight Required                                                                                                    | Act. Weight Weig                                                                                                    | nt Condition |                 |
| Lake Whitefish                                                                                                    | 4950 Dre                                                                                                    | ssed - + A   | Add Species     |
| By checking this box, I certify that I have reviewed information I am about to submit and that it is the required by Wis. Stat. §29.519(5)(b). I further can checking this box constitutes my electronic signal equivalent of my actual signature. Required Save Save Save | ed and entered<br>rue and accurate, as<br>artify that the act of<br>ture, which is the legal<br>re And Add Another Effort | × Cancel     |                 |

After selecting the save button, which will save and submit your data to the DNR, you will be brought to a page that displays a confirmation message that your entry was saved successfully.

| Home        | Recent Entries        | Add New Entry       | May 08, 2017 |                             |
|-------------|-----------------------|---------------------|--------------|-----------------------------|
| Succes      | ss Effort entry #1578 | 3718863 saved succe | ssfully!     |                             |
| Add And     | other Effort          |                     |              |                             |
| Date Fished | Required              |                     |              | Fishing Type Required       |
| 5/8/2       | D17                   |                     |              | Open Fish Port O Ice Fish P |
| License Nun | nber Required         |                     |              | Boat Required               |

## SCENARIO 2 Reporting One Fishing Effort And Harvesting More Than One Species

| Add Effort                                                                                                    |                                                                                            |                      |                        |
|----------------------------------------------------------------------------------------------------|--------------------------------------------------------------------------------------------|----------------------|------------------------|
| Gear Type Required                                                                                                    |                                                                                            |                      |                        |
| Trap Net                                                                                                    | •                                                                                          |                      |                        |
| Grid Required                                                                                                    | Total Pots Required                                                                        |                      | Total Nights Required  |
| 706 -                                                                                                    | 3                                                                                          |                      | 0                      |
| Depth From (fathoms) Required                                                                                                    | Depth To (fathoms) Ref                                                                     | quired               |                        |
| 12                                                                                                    | 15                                                                                         |                      |                        |
| Species Required Est. Weight Required                                                                                                    | Act. Weight                                                                                | Weight Condition     |                        |
| I ake Whitefish                                                                                                    | 4950                                                                                       | Dressed •            | - Remove               |
| Species Required Est. Weight Required                                                                                                    | Act. Weight                                                                                | Weight Condition     |                        |
| Burbot                                                                                                    |                                                                                            | Choose A Condition - | + Add Species - Remove |
| By checking this box, I certify that I have reviewer<br>information I am about to submit and that it is tr<br>required by Wis. Stat. §29.519(5)(b). I further ce<br>checking this box constitutes my electronic signat<br>equivalent of my actual signature. Required | ed and entered<br>ue and accurate, as<br>ertify that the act of<br>ure, which is the legal |                      |                        |
| ✓ Save ✓ Save                                                                                                    | c And Add Another Effort                                                                   | K Cancel             |                        |

## **OPTION 1**

After entering all the fishing information for your first species, select the + Add Species button and choose your second species and fill in the other required data as shown in Scenario 1.

## **OPTION 2**

After selecting the save button, which will save and submit your data to the DNR, you will be brought to a page that displays a confirmation message that your entry was saved successfully.

| Home        | Recent Entries      | Add New Entry       | May 08, 2017 |                             |
|-------------|---------------------|---------------------|--------------|-----------------------------|
| O Succe     | ss Effort entry#157 | 8718863 saved succe | ssfully!     |                             |
| Add And     | other Effort        |                     |              |                             |
| Date Fished | Required            |                     |              | Fishing Type Required       |
| 5/8/2       | 017                 |                     |              | Open Fish Port O Ice Fish P |
| License Nur | nber Required       |                     |              | Boat Required               |

#### **SCENARIO 3**

## Reporting More Than One Fishing Effort In A Single Day

You will need to complete the effort screens shown in the examples above for each change in gear type, grids or boats. This is similar to the current paper reporting procedure. if you, on any day, lift more than one gear type in different grids or on different boats, you must complete a new line on the report.

After entering all required fishing information for your first effort, select the Save And Add Another Effort button.

| Effort Entry Forn                                                                                                    | 1                                                                                                    |                                                                                                   |                        |                             |
|----------------------------------------------------------------------------------------------------|----------------------------------------------------------------------------------------------------|---------------------------------------------------------------------------------------------------|------------------------|-----------------------------|
| Date Fished Required                                                                                                    |                                                                                                    |                                                                                                   | Fishing Type Required  |                             |
| 5/8/2017                                                                                                    |                                                                                                    |                                                                                                   | Open Fish Port O I     | ce Fish Port                |
| License Number Required                                                                                                    |                                                                                                    |                                                                                                   | Boat Required          |                             |
| LM-738                                                                                                    |                                                                                                    |                                                                                                   | Carolyn                |                             |
| Port Required                                                                                                    |                                                                                                    |                                                                                                   | Boat Registration Numb | IEC Required                |
| Sturgeon Bay                                                                                                    |                                                                                                    |                                                                                                   | 229077                 |                             |
| Add Effort                                                                                                    |                                                                                                    |                                                                                                   |                        |                             |
| Gear Type Required                                                                                                    |                                                                                                    |                                                                                                   |                        |                             |
| Gill Net - Bottom                                                                                                    |                                                                                                    | •                                                                                                 |                        |                             |
| Grid Required                                                                                                    |                                                                                                    | Feet Fished Required                                                                              |                        | Total Nights Required       |
| 705                                                                                                    | -                                                                                                    | 3500                                                                                              |                        | 1                           |
| Mesh Size Required 😯                                                                                                    |                                                                                                    | Depth From (fathoms)                                                                              | Required               | Depth To (fathoms) Required |
| 4.5                                                                                                    |                                                                                                    | 6                                                                                                 |                        | 8                           |
| Species Required                                                                                                    | Est. Weight Required                                                                                                    | Act. Weight                                                                                       | Weight Condition       |                             |
| Lake Whitefish                                                                                                    | 150                                                                                                    | 148                                                                                               | Dressed -              | + Add Species               |
| By checking this box,<br>information I am abour<br>required by Wis. Stat.<br>checking this box consequivalent of my actual | I certify that I have review<br>t to submit and that it is t<br>§29.519(5)(b). I further<br>stitutes my electronic sign<br>al signature. Required | wed and entered<br>true and accurate, as<br>certify that the act of<br>nature, which is the legal | × Cancel               |                             |

After selecting the Save And Add Another Effort button, you will be brought to a page that displays a confirmation message that your first entry for the day was saved successfully, which allows you to add different effort information for that same day.

| Home Recent Ent                                                                                                    | ries Add New Entry                                                                                                    | May 08, 2017                                                                                                    |                          | Welcome Blizel, Allen | Logout |
|----------------------------------------------------------------------------------------------------|----------------------------------------------------------------------------------------------------|----------------------------------------------------------------------------------------------------|--------------------------|-----------------------|--------|
| Success Efformentry                                                                                                    | /#1578718863 saved success                                                                                                    | fully!                                                                                                    |                          |                       | ×      |
| Add Another Eff                                                                                                    | ort                                                                                                    |                                                                                                    |                          |                       |        |
| Date Fished Required                                                                                                   |                                                                                                    |                                                                                                    | Fishing Type Required    | e Fish Port           |        |
| 3/0/2017                                                                                                    |                                                                                                    |                                                                                                    |                          |                       |        |
| License Number Required                                                                                                |                                                                                                    |                                                                                                    | Boat Required            |                       |        |
| LM-738                                                                                                    |                                                                                                    |                                                                                                    | Carolyn                  |                       | •      |
| Port Required                                                                                                    |                                                                                                    |                                                                                                    | Boat Registration Number | F Required            |        |
| Sturgeon Bay                                                                                                    |                                                                                                    |                                                                                                    | 229077                   |                       |        |
| Add Effort                                                                                                    |                                                                                                    |                                                                                                    |                          |                       |        |
| Gear Type Required                                                                                                    |                                                                                                    |                                                                                                    |                          |                       |        |
| Trap Net                                                                                                    |                                                                                                    | •                                                                                                    |                          |                       |        |
| Grid Required                                                                                                    |                                                                                                    | Total Pots Required                                                                                                    |                          | Total Nights Required |        |
| 804                                                                                                    | •                                                                                                    | 3                                                                                                    |                          | 6                     |        |
| Depth From (fathoms)                                                                                                   | Required                                                                                                    | Depth To (fathoms) Requ                                                                                                    | uired                    |                       |        |
| 10                                                                                                    |                                                                                                    | 12                                                                                                    |                          |                       |        |
| Spaciae                                                                                                    | Est Weight                                                                                                    | Act Weight                                                                                                    | Weight Condition         |                       |        |
| Lake Whitefish                                                                                                    | 500                                                                                                    | 495                                                                                                    | Dressed -                | + Add Species         |        |
| By checking this box<br>information I am abc<br>required by Wis. Stal<br>checking this box con<br>equivalent of my act | , I certify that I have revie<br>out to submit and that it is<br>t. §29.519(5)(b). I further<br>institutes my electronic sign<br>ual signature. Required | ewed and entered<br>true and accurate, as<br>certify that the act of<br>nature, which is the legal<br>save And Add Another Effort | × Cancel                 |                       |        |

At this point you can:

- Select the <u>save</u> button and return to your Recent Entries page
- Select the Save And Add Another Effort button and repeat the process as shown above
- Select the Cancel button and delete the harvest information on this page and return to the Recent Entries page

## SCENARIO 4 Reporting All Fishing Efforts Except You're Missing One Actual Weight

#### **SCENARIO 5**

#### Reporting All Fishing Efforts Except You're Missing More Than One Actual Weight

To complete your entry for Scenario 4 and Scenario 5, you will need to provide data for all required fields as seen in <u>Scenario 1 above</u>.

For Scenarios 4 and 5, the following message box will appear at the top of your dashboard (homepage) anytime you are missing one or more actual weights for one or more days of fishing.

Warning You have entries that are missing Actual Weight. Enter Actual Weight now

After selecting Enter Actual Weight Now, you will be brought a page that will look similar to this:

| Home    | Recent Entries Add New Entry | May 05, 2017   |           | Welcome Blizel, Allen Logout |
|---------|------------------------------|----------------|-----------|------------------------------|
| License | Date                         | Species        | Estimated | Actions                      |
| LM-6006 | 05/04/2017                   | Burbot         | 5         | Add                          |
| LM-6006 | 05/04/2017                   | Chubs          | 300       | Add                          |
| LM-738  | 05/04/2017                   | Lake Whitefish | 150       | Add                          |

In our example, license LM-6006 & LM-738 have been issued to Allen Blizel.

As indicated, LM-6006 has two and LM-738 one missing actual weight. To enter the missing actual weights, select Add under the Actions column heading.

| Home    | Recent Entries Add New Entry | May 05, 2017   |           | Welcome Blizel, Allen Logoul |
|---------|------------------------------|----------------|-----------|------------------------------|
| License | Date                         | Species        | Estimated | Actions                      |
| LM-6006 | 05/04/2017                   | Burbot         | 5         | Add                          |
| LM-6006 | 05/04/2017                   | Chubs          | 300       | Add                          |
| LM-738  | 05/04/2017                   | Lake Whitefish | 150       | Add                          |

## A screen similar to this will be shown:

| C Wisconsin Gov                           |                       |                        |         | Agency Directory Online Services |
|-------------------------------------------|-----------------------|------------------------|---------|----------------------------------|
| Captain Blizel, Aller<br>Entry 1314514904 | n : License LM - 6006 |                        |         |                                  |
| Date Fished                               |                       | Fishing Type           |         |                                  |
| 5/4/2017                                  |                       | Open Fish Port         |         |                                  |
| License Number                            |                       | Boat                   |         |                                  |
| LM-6006                                   |                       | Avis J                 |         |                                  |
| Port                                      |                       | Boat Registration Numb | er      |                                  |
| Algoma                                    |                       | 259463                 |         |                                  |
| Gear Type                                 |                       |                        |         |                                  |
| Gill Net - Bottom                         |                       |                        |         |                                  |
| Grid                                      | Feet Fished           |                        | Total N | ghts                             |
| 1105                                      | 12000                 |                        | 5       |                                  |
| Mesh Size                                 | Depth From (fathom:   | 5)                     | Depth T | Fo (fathoms)                     |
| 2.5                                       | 21                    |                        | 26      |                                  |
| Species                                   | Est. Weight           | Act. Weight Required   |         | Weight Condition                 |
| Burbot                                    | 5                     |                        |         | Dressed                          |
| Species                                   | Est. Weight           | Act. Weight Required   |         | Weight Condition                 |
| Chubs                                     | 300                   |                        |         | Dressed                          |

Select one of the missing Act. Weight fields and enter the actual weight amount in pounds.

| () Wisconsin Gov                          |                     |                       |               | Agency Directory Online Services |
|-------------------------------------------|---------------------|-----------------------|---------------|----------------------------------|
| Captain Blizel, Allen<br>Entry 1314514904 | : License LM - 6006 |                       |               |                                  |
| Date Fished                               |                     | Fishing Type          |               |                                  |
| 5/4/2017                                  |                     | Open Fish Port        |               |                                  |
| License Number                            |                     | Boat                  |               |                                  |
| LM-6006                                   |                     | Awis J                |               |                                  |
| Port                                      |                     | Boat Registration Nun | nber          |                                  |
| Algoma                                    |                     | 259463                |               |                                  |
| Gear Type                                 |                     |                       |               |                                  |
| Gill Net - Bottom                         |                     |                       |               |                                  |
| Grid                                      | Feet Fished         |                       | Total Nights  |                                  |
| 1105                                      | 12000               |                       | 5             |                                  |
| Mesh Size                                 | Depth From          | (fathoms)             | Depth To (fat | noms)                            |
| 2.5                                       | 21                  |                       | 26            |                                  |
| Species                                   | Est. Weight         | Act, Weight Resided   | 5             | Weight Condition                 |
| Burbot                                    | 5                   |                       |               | Dressed                          |
| Species                                   | Est. Weight         | Act. Weight Required  |               | Weight Condition                 |
| Chubs                                     | 300                 |                       |               | Dressed                          |

Select the other missing Act. Weight field and enter that actual weight amount in pounds.

| () Wisconsin.Gov                         |                       |                 |           | Agency Directory Onlin | e Services |
|------------------------------------------|-----------------------|-----------------|-----------|------------------------|------------|
| Captain Blizel, Alle<br>Entry 1314514904 | n : License LM - 6006 |                 |           |                        |            |
| Date Fished                              |                       | Fishing Type    |           |                        |            |
| 5/4/2017                                 |                       | Open Fish Por   | t         |                        |            |
| License Number                           |                       | Boat            |           |                        |            |
| LM-6006                                  |                       | Avis J          |           |                        |            |
| Port                                     |                       | Boat Registrati | on Number |                        |            |
| Algoma                                   |                       | 259463          |           |                        |            |
| Gear Type                                |                       |                 |           |                        |            |
| Gill Net - Bottom                        |                       |                 |           |                        |            |
| Grid                                     | Feet Fished           |                 | Total     | Nights                 |            |
| 1105                                     | 12000                 |                 | 5         |                        |            |
|                                          |                       |                 |           |                        |            |
| Mesh Size                                | Depth From (fat       | (homs)          | Depth     | To (fathoms)           |            |
| £                                        |                       |                 | 20        |                        |            |
| Species                                  | Est. Weight           | Act. Weight Re  | guired    | Weight Condition       |            |
| Burbot                                   | 5                     |                 |           | Dressed                |            |
| Species                                  | Est. Weight           | Act. Weight se  | cored.    | Weight Condition       |            |
| Chubs                                    | 300                   |                 |           | Dressed                |            |
| ✓ Save                                   | X Cancel              |                 |           |                        |            |
| C.                                       |                       |                 |           |                        |            |

Select the **Save** button to save and submit your data to the DNR.

You will receive a confirmation notification that your actual weights have been saved.

| O'Wisconsin.Gov                       |                                                                  |                                       | N                                                                                                    | genay Directory Online Services |  |
|---------------------------------------|------------------------------------------------------------------|---------------------------------------|----------------------------------------------------------------------------------------------------|---------------------------------|--|
|                                       | State of Wisconsin<br>Department of 1<br>Electronic Fish Harvest | Natural Resources<br>Reporting System |                                                                                                    |                                 |  |
| Home Recent Ent/                      | ies Add New Entry Hay 05, 2                                      | 2017                                  | , and the second second second second second second second second second second second second second second se | Welcome Blizel, Allen Logovt    |  |
| O Success Effort was                  | aved                                                             |                                       |                                                                                                    | *                               |  |
| Captain Blizel, Al<br>Entry 131451490 | len : License LM - 6006<br>4                                     | •                                     |                                                                                                    |                                 |  |
| Submitted On                          |                                                                  |                                       |                                                                                                    |                                 |  |
| 05/05/2017 11:36 AM                   |                                                                  |                                       |                                                                                                    |                                 |  |
| Date Fished                           |                                                                  | Fishing Type                          |                                                                                                    |                                 |  |
| 5/4/2017                              |                                                                  | Open Fish Port                        |                                                                                                    |                                 |  |
| License Number                        |                                                                  | Boat                                  |                                                                                                    |                                 |  |
| LM-6006                               |                                                                  | Av/s J                                |                                                                                                    |                                 |  |
| Port                                  |                                                                  | Boat Registratio                      | n Number                                                                                                    |                                 |  |
| Algoma                                |                                                                  | 259463                                |                                                                                                    |                                 |  |
| Gear Type                             |                                                                  |                                       |                                                                                                    |                                 |  |
| Gill Net - Bottom                     |                                                                  |                                       |                                                                                                    |                                 |  |
| Grid                                  | Fed                                                              | t Fished                              | Total Nights                                                                                                   |                                 |  |
| 1105                                  | 12                                                               | 000                                   | 5                                                                                                    |                                 |  |
| Mesh Size                             | Dep                                                              | th From (fathoms)                     | Depth To (fatho                                                                                                | ms)                             |  |
| 2.5                                   | 21                                                               |                                       | 26                                                                                                    |                                 |  |
| Species                               | Est. Weight                                                      | Act. Weight                           | W                                                                                                    | sight Condition                 |  |
| Burbot                                | 5                                                                | 4                                     | 1                                                                                                    | Dressed                         |  |
| Species                               | Est. Weight                                                      | Act. Weight                           | W                                                                                                    | sight Condition                 |  |
| Chubs                                 | 300                                                              | 295                                   | 1                                                                                                    | Dressed                         |  |
| ●Pint                                 | *                                                                | Cencel                                |                                                                                                    |                                 |  |

You can then select either the button to print this record or the **Cancel** button which will bring you to your Recent Entries page.

#### **SCENARIO 6**

| Trying To | Save A | Record | With | Missing | Data |
|-----------|--------|--------|------|---------|------|
|-----------|--------|--------|------|---------|------|

| For Scenario             | 6, all locati      | ons where you a      | re missing data w               | vill be highl | lighted in red.             |
|--------------------------|--------------------|----------------------|---------------------------------|---------------|-----------------------------|
| Grid                     |                    | Inside Buoy Lat.     | Inside Buoy Long.               | Outside Buoy  | Lat. Outside Buoy Long      |
| Required                 |                    | DD MM SS             | -DD MM SS                       | DD MM SS      | -DD MM SS                   |
| Choose A Grid            | Ĭ.                 |                      | -XX XX XX                       | XX XX XX      | -XX XX XX                   |
| otal Pots Required       | Total Nig          | hts Required         | Depth From (fathoms)            | Required      | Depth To (fathoms) Required |
| fotal Pots is required   | Total Nigh         | ls is required       | Depth From is required          |               | Depth To is required        |
| Species Required Est     | . Weight Required  | Act. Weight Required | Wgt. Cond. Required             |               |                             |
| Choose A Species 🔹       |                    |                      | Choose A Condition -            | + Add Specie  | es                          |
| Species is required Est. | Weight is required |                      | Weight Condition is<br>required |               |                             |

To complete your entry for Scenario 6, you will need to provide data for all required fields as seen in **Scenario 1 above**.

#### **Back To Top**

## **RECENT ENTRIES**

Select any one of the recent entries to display the details of that record.

| Recent Entries - Electron ×     A → C ☆     Secure https://uatapp. | wi.gov/efhrs/efforts  |                                               |                                     | and here      |            |                           |                 | Q & |
|--------------------------------------------------------------------|-----------------------|-----------------------------------------------|-------------------------------------|---------------|------------|---------------------------|-----------------|-----|
|                                                                    | Wisconsin Gov         | 0                                             |                                     |               |            | Agency Directory C        | Inline Services |     |
|                                                                    |                       | State of Wisco<br>Departme<br>Electronic Fish | onsin<br>nt of Natu<br>Harvest Repo | Iral Resou    | urces      |                           |                 |     |
|                                                                    | Home Recent Ent       | ries Add New Entry                            | May 05, 2017                        |               |            | Welcome Blizel, A         | llen Logout     |     |
|                                                                    | <b>Recent Entries</b> |                                               |                                     |               |            | This Year This Month This | Week Today      |     |
| $\langle$                                                          | Effort ID II          | Catch Date It                                 |                                     | Captain If    | License If | Entered By It             |                 |     |
|                                                                    | 1314514904            | 05/04/2017                                    |                                     | Blizel, Allen | LM-6006    | Blizel, Allen             |                 |     |
|                                                                    | 1310962912            | 05/04/2017                                    |                                     | Blizel, Allen | LM-738     | Blizel, Allen             |                 |     |
|                                                                    | 1927029495            | 04/25/2017                                    |                                     | Blizel, Allen | LM-738     | Blizel, Allen             |                 |     |

## The record will display like this:

| Home Recent Entries                      | s Add New Entry Ma       | y 08, 2017           |                        |              | Welcome Blizel, Allen | Logout |
|------------------------------------------|--------------------------|----------------------|------------------------|--------------|-----------------------|--------|
| Captain Blizel, Alle<br>Entry 1314514904 | en : License LM - 6<br>4 | 5006                 |                        |              |                       |        |
| Submitted On                             |                          |                      |                        |              |                       |        |
| 05/05/2017 11:36 AM                      |                          |                      |                        |              |                       |        |
| Date Fished                              |                          |                      | Fishing Type           |              |                       |        |
| 5/4/2017                                 |                          |                      | Open Fish Port         |              |                       |        |
| License Number                           |                          |                      | Boat                   |              |                       |        |
| LM-6006                                  |                          |                      | Avis J                 |              |                       |        |
| Port                                     |                          |                      | Boat Registration Numb | er           |                       |        |
| Algoma                                   |                          |                      | 259463                 |              |                       |        |
| Gear Type                                |                          |                      |                        |              |                       |        |
| Gill Net - Bottom                        |                          |                      |                        |              |                       |        |
| Grid                                     |                          | Feet Fished          |                        | Total Nights |                       |        |
| 1105                                     |                          | 12000                |                        | 5            |                       |        |
| Mesh Size                                |                          | Depth From (fathoms) |                        | Depth To (f  | athoms)               |        |
| 2.5                                      |                          | 21                   |                        | 26           |                       |        |
| Species                                  | Est. Weight              |                      | Act. Weight            |              | Weight Condition      |        |
| Burbot                                   | 5                        |                      | 4                      |              | Dressed               |        |
| Species                                  | Est. Weight              |                      | Act. Weight            |              | Weight Condition      |        |
| Chubs                                    | 300                      |                      | 295                    |              | Dressed               |        |
|                                          |                          |                      |                        |              |                       |        |
|                                          |                          |                      |                        |              |                       |        |
| 🖨 Print                                  |                          | X Cancel             |                        |              |                       |        |

#### SORT YOUR DATA ENTRIES

You can sort your recent entries by selecting any one of the column headings:

| The cent Entries - Electron X                                          | CT                    |                                                               | the second second second second second second second second second second second second second second second se |            |                                     |      |
|------------------------------------------------------------------------|-----------------------|---------------------------------------------------------------|----------------------------------------------------------------------------------------------------|------------|-------------------------------------|------|
| $\leftrightarrow$ $\rightarrow$ C $\triangle$ Secure   https://uatapp. | wi.gov/efhrs/efforts  |                                                               |                                                                                                    |            |                                     | Q \$ |
|                                                                        | Wisconsin.Gov         | /                                                             |                                                                                                    |            | Agency Directory Online Services    |      |
|                                                                        |                       | State of Wisconsin<br>Department of<br>Electronic Fish Harves | Natural Resour                                                                                                  | ces        |                                     |      |
|                                                                        | Home Recent Ent       | tries Add New Entry May 05                                    | 5, 2017                                                                                                    |            | Welcome Blizel, Allen Logout        |      |
|                                                                        | <b>Recent Entries</b> |                                                               |                                                                                                    |            | his Year This Month This Week Today |      |
|                                                                        | Effort ID II          | Catch Date It                                                 | Captain If                                                                                                    | License If | Entered By It                       |      |
|                                                                        | 1314514904            | 05/04/2017                                                    | Blizel, Allen                                                                                                   | LM-6006    | Blizel, Allen                       |      |
|                                                                        | 1310962912            | 05/04/2017                                                    | Blizel, Allen                                                                                                   | LM-738     | Blizel, Allen                       |      |
|                                                                        |                       |                                                               |                                                                                                    |            |                                     |      |

By default, you see all your recent entries in ascending date order for the current year. However, you can filter your recent entries to see data from just this month, this week or today.

To do this, select the corresponding button to view your data only for the selected window of time. In this example, only the entries from the current week were selected

| Home         | Recent Entries | Add New Entry | May 09, 2017 |               |            | Welcome Blizel, Allen Logout       |
|--------------|----------------|---------------|--------------|---------------|------------|------------------------------------|
| Recent E     | Intries        |               |              |               |            | This Year This Moth This Week oday |
| Effort ID II |                | Catch Date It |              | Captain It    | License It | Entered By It                      |
| 1167889477   |                | 05/08/2017    |              | Blizel, Allen | LM-738     | Blizel, Allen                      |
| 1578718863   |                | 05/08/2017    |              | Blizel, Allen | I M-738    | Blizel, Allen                      |
| 487591433    |                | 05/09/2017    |              | Blizel, Allen | LM-738     | Blizel, Allen                      |

•

## **EDITING DATA**

The edit button is only available for selection up to 11:59 p.m. for the date of entry after you save the data on the Effort page.

| Home Recent Entries                         | Add New Fntry | May 08, 2017         |                       |              | Welcome Blizel, Allen | l ogout |
|---------------------------------------------|---------------|----------------------|-----------------------|--------------|-----------------------|---------|
| Captain Blizel, Allen :<br>Entry 1167889477 | License LM    | - 738                |                       |              |                       |         |
| Date Fished                                 |               |                      | Fishing Type          |              |                       |         |
| 5/8/2017                                    |               |                      | Open Fish Port        |              |                       |         |
| License Number                              |               |                      | Boat                  |              |                       |         |
| LM 738                                      |               |                      | Carolyn               |              |                       |         |
| Port                                        |               |                      | Boat Registration Num | ber          |                       |         |
| Slurgeon Bay                                |               |                      | 229077                |              |                       |         |
| Gear Type                                   |               |                      |                       |              |                       |         |
| Gill Net - Bottom                           |               |                      |                       |              |                       |         |
| Grid                                        |               | Feet Fished          |                       | Total Nights | 5                     |         |
| 1001                                        |               | 1200                 |                       | 1            |                       |         |
| Mesh Size                                   |               | Depth From (fathoms) |                       | Depth To (f  | athoms)               |         |
| 2.5                                         |               | 1                    |                       | 2            |                       |         |
| Species                                     | Est. We       | ight                 | Act. Weight           |              | Weight Condition      |         |
| Yellow Perch                                | 150           |                      | 145                   |              | Round                 |         |
|                                             |               |                      |                       |              |                       |         |
| 🖨 Print                                     |               | C Edit               | 💼 Delete              |              | X Cancel              |         |

If you select the edit button within this day, you can make any necessary changes to your data and re-save with those changes.

## **DELETING DATA**

The delete button is only available up to 11:59 p.m. after you save the data on the Effort page.

| Home Recent Entries                       | Add New Entry | May 08, 2017         |                      |              | Welcome Blizel, Allen | l ogout |
|-------------------------------------------|---------------|----------------------|----------------------|--------------|-----------------------|---------|
| Captain Blizel, Allen<br>Entry 1167889477 | : License LM  | - 738                |                      |              |                       |         |
| Date Fished                               |               |                      | Fishing Type         |              |                       |         |
| 5/8/2017                                  |               |                      | Open Fish Port       |              |                       |         |
| License Number                            |               |                      | Boat                 |              |                       |         |
| LM 738                                    |               |                      | Carolyn              |              |                       |         |
| Port                                      |               |                      | Boat Registration Nu | imber        |                       |         |
| Slurgeon Bay                              |               |                      | 229077               |              |                       |         |
| Gear Type                                 |               |                      |                      |              |                       |         |
| Gill Net - Bottom                         |               |                      |                      |              |                       |         |
| Grid                                      |               | Feet Fished          |                      | Total Nights |                       |         |
| 1001                                      |               | 1200                 |                      | 1            |                       |         |
| Mesh Size                                 |               | Depth From (fathoms) |                      | Depth To (f  | athoms)               |         |
| 2.5                                       |               | 1                    |                      | 2            |                       |         |
| Species                                   | Est. We       | eight                | Act. Weight          |              | Weight Condition      |         |
| Yellow Perch                              | 150           |                      | 145                  |              | Round                 |         |
|                                           |               |                      |                      |              |                       |         |
| 🖨 Print                                   |               | 🖸 Edit               | til Dele             | ete          | 🗙 Cancel              |         |

If you select the delete button within this time frame, you will see this:

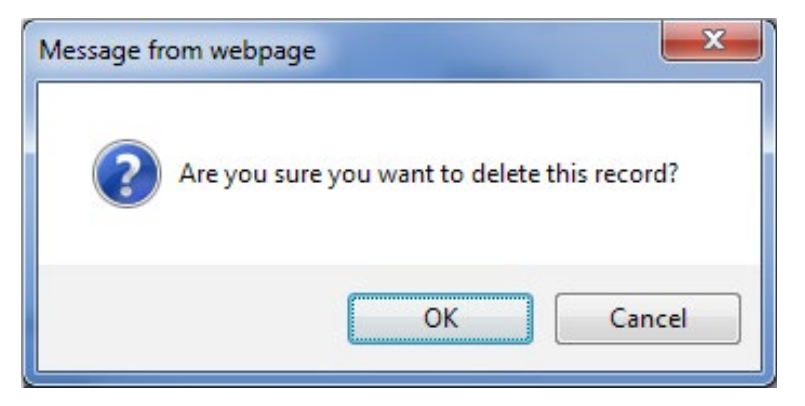

Select the OK button and this record will be deleted or the select the Cancel button to not delete this record.

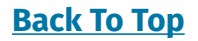

## PRINTING DATA

Selecting the button on your Recent Entries page for example, allows you to print a copy of your fishing harvest data for your records. This button is found on more than just the Recent Entries page, but it functions the same regardless of the page you select it from.

After selecting the button, you will be brought to a page that looks similar to this (if you are using Chrome as your internet browser):

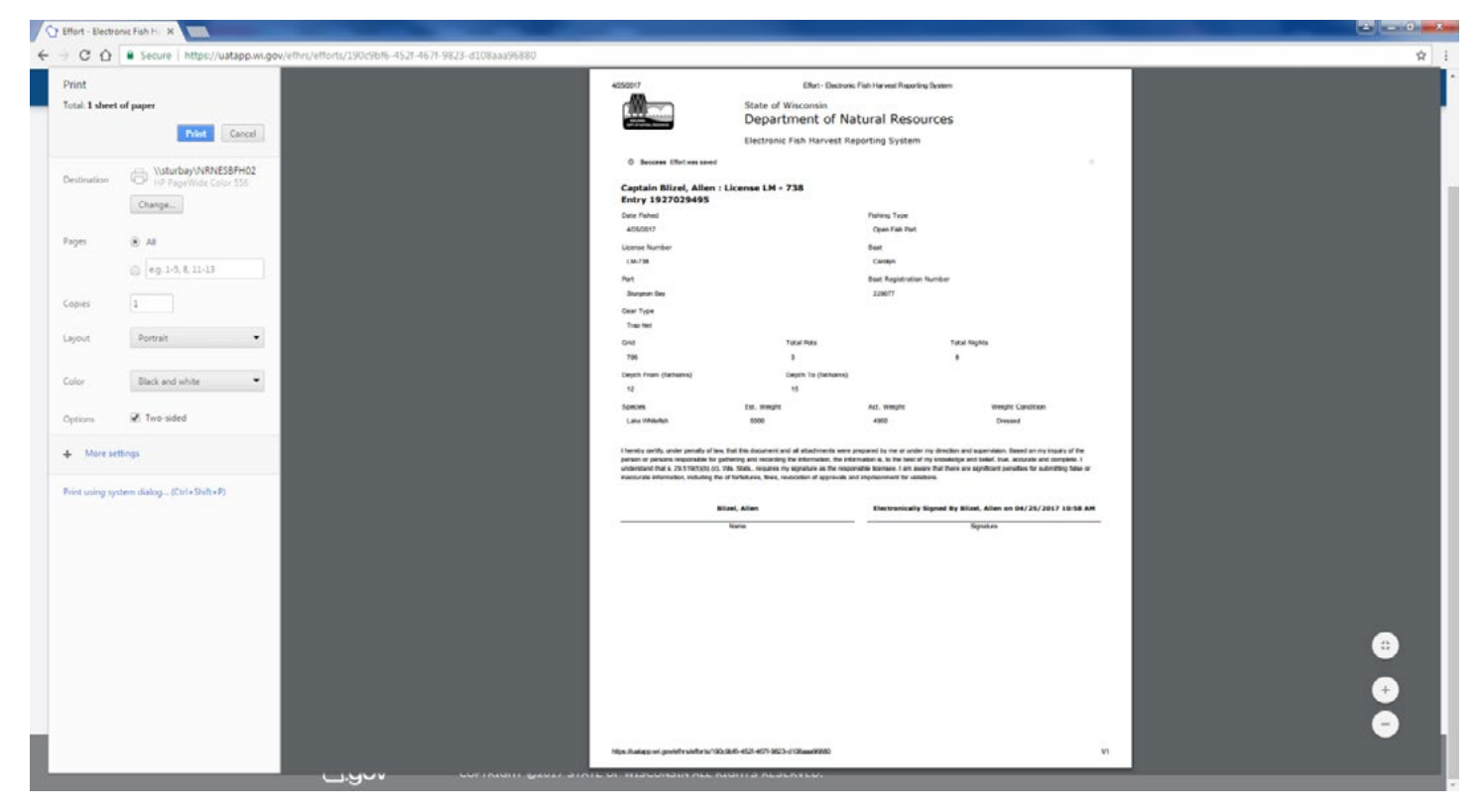

Select the print button on this page and your document will be sent to your printer.

If you are using a different internet browser than Chrome, you will be prompted to print the document to your printer without a preview.

## **EXITING THE EFHRS PROGRAM**

You can exit the EFHRS by selecting Logout from the menu bar.

Home Recent Entries Add New Entry May 08, 2017

Welcome Blizel, Allen Logout